# amasty

For more details see the Website SEO Health Checker page.

## **Guide for Website SEO Health Checker**

Analyze how your website complies with today's SEO guidelines.

Start scanning your website in just a couple clicks and uncover SEO issues that hinder your website from getting top positions in Google search.

Please see the instruction on how to activate your access to **Website SEO Health Checker** below.

To get started with Website SEO Health Check tool, log in to your customer account on amasty.com.

| <u>a</u> masty        | What are you look | ing for?    |                             |                         |                  |          | Q    | () Log in | €EUR▼ |  |
|-----------------------|-------------------|-------------|-----------------------------|-------------------------|------------------|----------|------|-----------|-------|--|
| Magento® 2 Extensions | Solutions 29      | Services 18 | Support                     | Special Offers          | Knowledge Base   | About Us | Blog |           |       |  |
|                       |                   |             |                             |                         |                  |          |      |           |       |  |
|                       |                   |             |                             | Log in to Am            | asty             |          |      |           |       |  |
|                       |                   |             | If you I                    | have an account with us | , please log in. |          |      |           |       |  |
|                       |                   |             | Email address<br>janedoe@an | nasty.com               |                  |          |      |           |       |  |
|                       |                   |             |                             |                         |                  |          |      |           |       |  |
|                       |                   |             | Password                    |                         |                  |          |      |           |       |  |
|                       |                   |             | Forgot passw                | vord?                   |                  |          |      |           |       |  |
|                       |                   |             |                             | LOG IN                  |                  |          |      |           |       |  |
|                       |                   |             |                             | OR CONTINUE WI          | тн               |          |      |           |       |  |
|                       |                   | I           | Fac                         | cebook G                | Google           |          |      |           |       |  |
|                       |                   |             | Don                         | 't have an Account y    | et? Sign up      |          |      |           |       |  |
|                       |                   |             |                             |                         |                  |          |      |           |       |  |

If you don't have an account yet, click on the **Sign up** button and create your account.

After you're logged in, go to My account and click on the Amasty SaaS tab.

| — Account dashboard    | Hi, Maryia Tsi                                         | ulmenkova               |                                                                                                    |
|------------------------|--------------------------------------------------------|-------------------------|----------------------------------------------------------------------------------------------------|
| Orders                 |                                                        |                         |                                                                                                    |
| Products               | Hmm, it looks like you are no                          | ot subscribed to our ne | wsletter yet.                                                                                                    |
| Account information    | SUBSCRIBE                                              |                         |                                                                                                    |
| Store Credit & Refunds |                                                        |                         |                                                                                                    |
| Support                |                                                        |                         |                                                                                                    |
| — Amasty SaaS          | Receive extended support so<br>advanced support plans: | ervices or/and new fea  | tures for extensions purchased before Feb 1, 2022. Subscribe to one of the                                                                      |
|                        | Individual Suppo                                       | ort Subscriptior        | l More info →<br>Support Subscription Premium                                                                                                   |
|                        | O Pro                                                  | <b>\$79</b> / Month     | ✓ Pro included                                                                                                    |
|                        | Premium                                                | <b>\$99</b> / Month     | <ul> <li>Service level agreement</li> <li>Time to response - 24 calendar hours</li> <li>Time to technical review - 24 calendar hours</li> </ul> |
|                        | Amasty One                                             | \$179 / Month           | <ul> <li>Free installation of extensions updates (on request)</li> </ul>                                                                        |
|                        |                                                        |                         | <ul> <li>Customer Success Manager</li> </ul>                                                                                                    |
|                        |                                                        |                         | $\checkmark$ Instant support in Slack (i)                                                                                                    |
|                        |                                                        |                         | ADD TO CART                                                                                                    |

You will be redirected to the Amasty Platform page. To sign in, you should use the same credentials you used to sign into your customer account on amasty.com.

## AMASTY PLATFORM

| Email address |                 |
|---------------|-----------------|
| janedoe@examp | e.com           |
| Password      |                 |
|               |                 |
| Remember me   | Forgot Passwor  |
|               |                 |
|               | Sign In         |
|               | Or sign in with |
| G             | Google          |
| f             | Facebook        |
|               |                 |

After you're signed in, click on the **'go to application'** button.

2022/11/26 23:36 5/7 Guide for Website SEO Health Checker Customer Account (Befo) List of applications Website SEO Health Check Website SEO Health Check is a SaaS Tool that helps to discover the most severe SEO mistakes which can damage your website. go to application

Enter the domain of the website you'd like to scan.

| Website SEO Health Check<br>(Beta)        |                         |                         |
|-------------------------------------------|-------------------------|-------------------------|
|                                           |                         |                         |
| Audit                                     | https://amasty.com      | add domain              |
| Start audit via sitemap                   |                         |                         |
| Start audit with cron<br>(coming soon)    | How to verily your site |                         |
| Scan log                                  | Domains list:           |                         |
| (coming soon)                             | https://amasty.com      | start scan view results |
| Start One Page SEO Check<br>(coming soon) |                         |                         |
| Account                                   |                         |                         |
| Domain<br>(coming soon)                   |                         |                         |
| Notification<br>(coming soon)             |                         |                         |
| Settings<br>(coming soon)                 |                         |                         |
|                                           |                         |                         |

#### Click on the 'start scan' button.

| https://amasty.com      | add domain |
|-------------------------|------------|
| How to verify your site |            |
|                         |            |
| Domains list:           |            |

#### <u>a</u>masty

You can view the scanning status in the upper right corner.

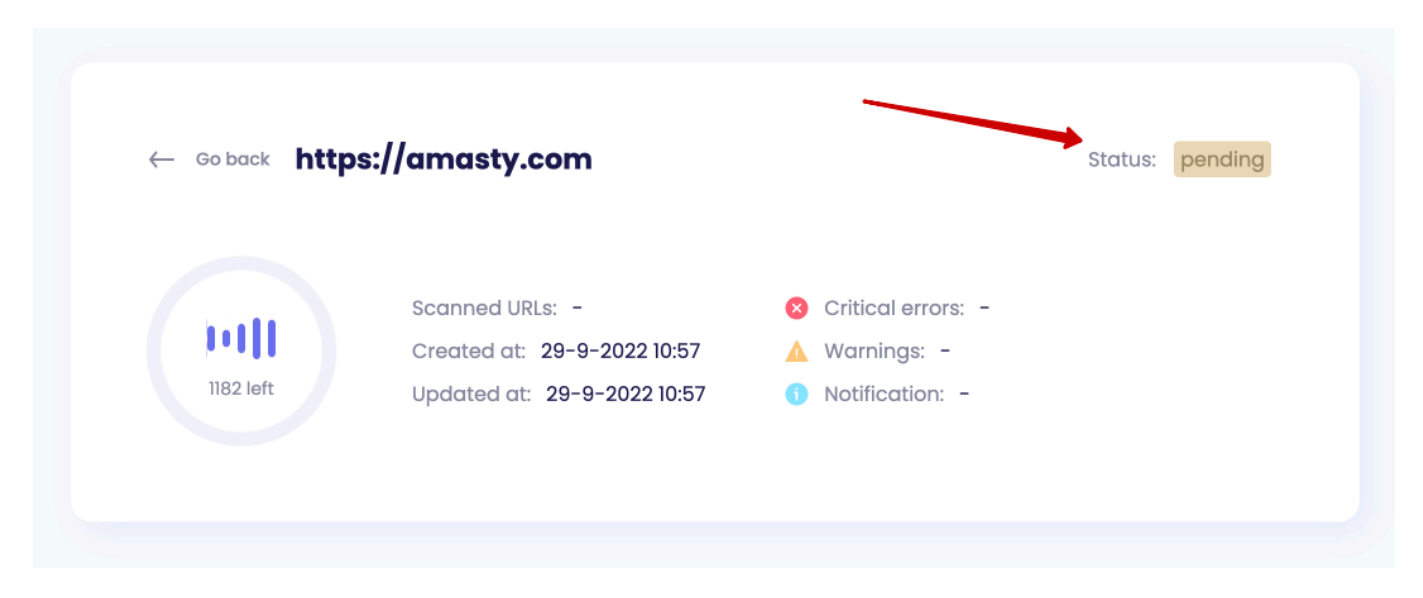

When the scanning process is complete, you can see the statistics for your website.

| Website SEO Health Check<br>(Beta)        | 94                           | Scanned URLs: 1532                                  | Critical errors: 427     Warpings: 1977 |         |
|-------------------------------------------|------------------------------|-----------------------------------------------------|-----------------------------------------|---------|
| Audit                                     | of 100                       | Updated at: 12-8-2022 16:00                         | <ul> <li>Notification: 1109</li> </ul>  |         |
| Start audit via sitemap                   |                              |                                                     |                                         |         |
| Start audit with cron<br>(coming soon)    |                              |                                                     |                                         |         |
| Scan log<br>(coming soon)                 | Priority Error type          |                                                     | Total number of errors                  |         |
| Start One Page SEO Check<br>(coming soon) | Canonical is n               | nissing                                             | 423                                     | See URL |
| Account                                   | Oescription is               | missing                                             | 3                                       | See URL |
| Domain<br>(coming soon)                   | Sitemap is not               | available                                           | 1                                       | See URL |
| Notification<br>(coming soon)             | Description is with spaces.) | too short (The Description should include 140-170 s | ymbols 617                              | See URL |

You can view the scan results anytime by clicking on the **'view results'** button.

| Example: https://www.amasty.com | add domain |
|---------------------------------|------------|
| How to verify your site         |            |
|                                 |            |
|                                 |            |
| Domains list:                   |            |

If the page doesn't respond for more than 5 minutes, the tool considers it unavailable and reports 404.

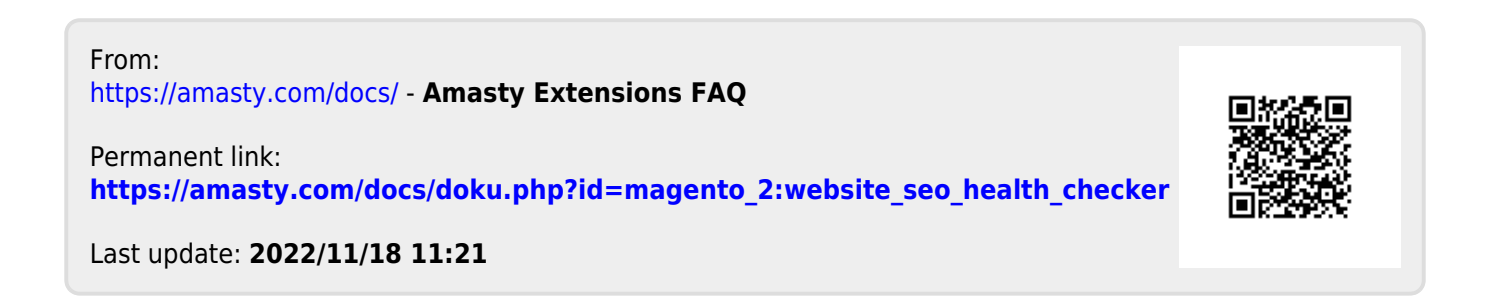